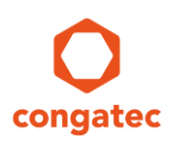

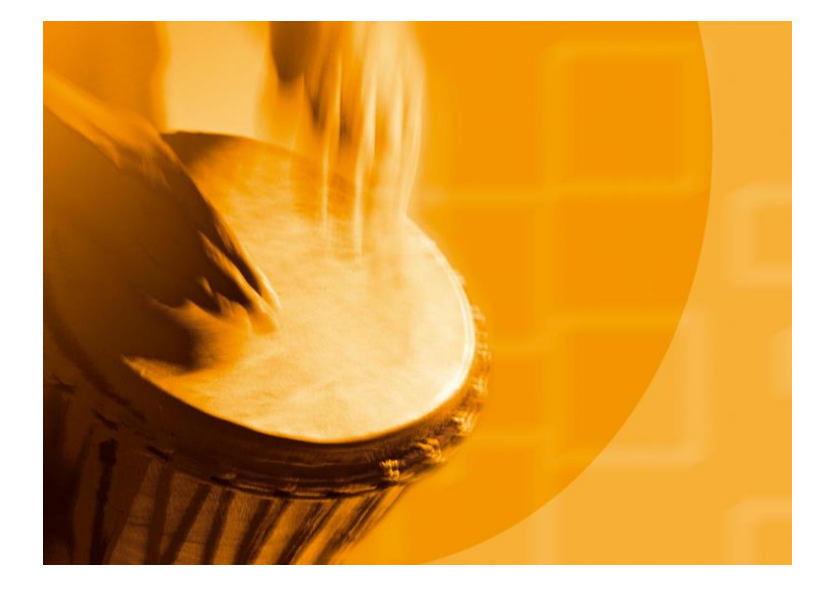

# congatec Application Note

| Affected Products                                                               | conga-QMX6 and conga-UMX6 |
|---------------------------------------------------------------------------------|---------------------------|
| Subject Installation and Update of NXP MFGTool and congatec Bootloader Profiles |                           |
| Confidential/Public                                                             | Public                    |
| Author                                                                          | ATP                       |

# **Revision History**

| Revision | Date (yyyy-mm-dd) | Author | Changes                                                                                                    |
|----------|-------------------|--------|----------------------------------------------------------------------------------------------------|
| 1.0      | 2016-08-02        | ATP    | Initial release                                                                                                    |
| 1.1      | 2016-08-04        | SCM    | Added table of content<br>Corrected section title for sections 4 and 5<br>Changed screenshot in sections 3, 4 and 5 |
| 1.2      | 2016-12-08        | SCM    | Corrected commands in section 4.1                                                                                   |
| 1.3      | 2017-09-18        | GAL    | Changed download link on section 2<br>Changed image from section 3.2                                                |

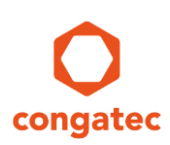

## **Preface**

This application note describes how to install and update the MFGTool and congatec bootloader Profiles via the git server.

#### Disclaimer

The information contained within this Application Note, including but not limited to any product specification, is subject to change without notice.

congatec AG provides no warranty with regard to this Application Note or any other information contained herein and hereby expressly disclaims any implied warranties of merchantability or fitness for any particular purpose with regard to any of the foregoing. congatec AG assumes no liability for any damages incurred directly or indirectly from any technical or typographical errors or omissions contained herein or for discrepancies between the product and the Application Note. In no event shall congatec AG be liable for any incidental, consequential, special, or exemplary damages, whether based on tort, contract or otherwise, arising out of or in connection with this Application Note or any other information contained herein or the use thereof.

#### **Intended Audience**

This Application Note is intended for technically qualified personnel. It is not intended for general audiences.

#### **Electrostatic Sensitive Device**

All congatec AG products are electrostatic sensitive devices and are packaged accordingly. Do not open or handle a congatec AG product except at an electrostatic-free workstation. Additionally, do not ship or store congatec AG products near strong electrostatic, electromagnetic, magnetic, or radioactive fields unless the device is contained within its original manufacturer's packaging. Be aware that failure to comply with these guidelines will void the congatec AG Limited Warranty.

#### **Technical Support**

congatec AG technicians and engineers are committed to providing the best possible technical support for our customers so that our products can be easily used and implemented. We request that you first visit our website at www.congatec.com for the latest documentation, utilities and drivers, which have been made available to assist you. If you still require assistance after visiting our website then contact our technical support department by email at support@congatec.com

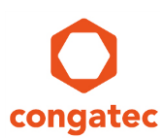

#### **Symbols**

The following are symbols used in this application note.

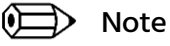

----

Notes call attention to important information that should be observed.

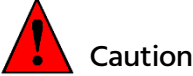

Caution

Cautions warn the user about how to prevent damage to hardware or loss of data.

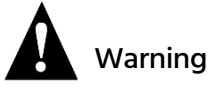

Warnings indicate that personal injury can occur if the information is not observed.

#### **Copyright Notice**

Copyright <sup>©</sup> 2016, congatec AG. All rights reserved. All text, pictures and graphics are protected by copyrights. No copying is permitted without written permission from congatec AG.

congatec AG has made every attempt to ensure that the information in this document is accurate yet the information contained within is supplied "as-is".

#### **Trademarks**

Product names, logos, brands, and other trademarks featured or referred to within this user's guide or the congatec website, are the property of their respective trademark holders. These trademark holders are not affiliated with congatec AG, our products, or our website.

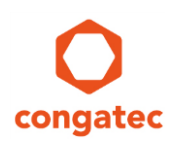

## Contents

| 1   | Overview                |
|-----|-------------------------|
| 2   | Preparation             |
| 3   | Installation10          |
| 4   | Configuration13         |
| 5   | Update15                |
| 5.1 | Updating MFG Profiles15 |
| 5.2 | Updating MFGTool16      |

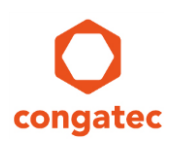

#### **1** Overview

NXP's MFGTool (manufacturing tool) enables communication with i.MX6-based hardware designs (for example, conga-QMX6 or conga-UMX6) even if there is no working bootloader program resident in the SPI-flash.

Previous releases were split up into separate MFGTool and MFG Profiles archive files. These archives were distributed via the congatec website and driver database. The newer releases (r006 and later) are available on the congatec public git server.

This document describes how to install and update the MFGTool and MFG Profiles via the git server. Prior knowledge of git or version control in general is not required. However, to follow this guide, you require a Windows operating system and the Git GUI.

Please refer to the MFGTool readme ( https://git.congatec.com/imx6-mfg-tool/mfgtool ) for information on how to use the git command line or git bash. Refer also to the software guide for the latest information on the usage of the MFGTool.

#### Note

 $( \square )$ 

Always use the latest release of MFGTool and MFG Profiles to ensure your design functions properly.

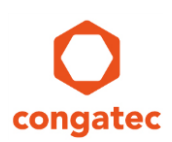

### 2 **Preparation**

Download the 2.8.2 git binary version from the following link depending of your processor architecture.

32-bit: https://github.com/git-for-windows/git/releases/download/v2.8.2.windows.1/Git-2.8.2-32-bit.exe

64-bit: https://github.com/git-for-windows/git/releases/download/v2.8.2.windows.1/Git-2.8.2-64-bit.exe

#### Note

Do not obtain git binaries from unofficial sources. Obtain the git binaries from the official website (https://github.com/git-for-windows/) only.

The subsequently shown settings are recommended and should be strictly applied.

- 1. Double-click the git binary executable file
- 2. Select the components as shown below:

| 🛟 Git 2.8.2 Setup                                                                                                    |                   |
|----------------------------------------------------------------------------------------------------|-------------------|
| Select Components<br>Which components should be installed?                                                                  | *                 |
| Select the components you want to install; clear the components you install. Click Next when you are ready to continue.     | ou do not want to |
| Additional icons  C On the Desktop  Windows Explorer integration  G Git Bash Here                                           |                   |
| Git GUI Here<br>Associate .git* configuration files with the default text editor<br>Associate .sh files to be run with Bash |                   |
| Use a TrueType font in all console windows                                                                                  |                   |
| Current selection requires at least 187,5 MB of disk space.                                                                 |                   |
| < Back Next                                                                                                    | > Cancel          |

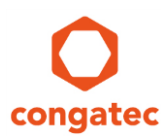

3. Select Use Git from the Windows Component Prompt:

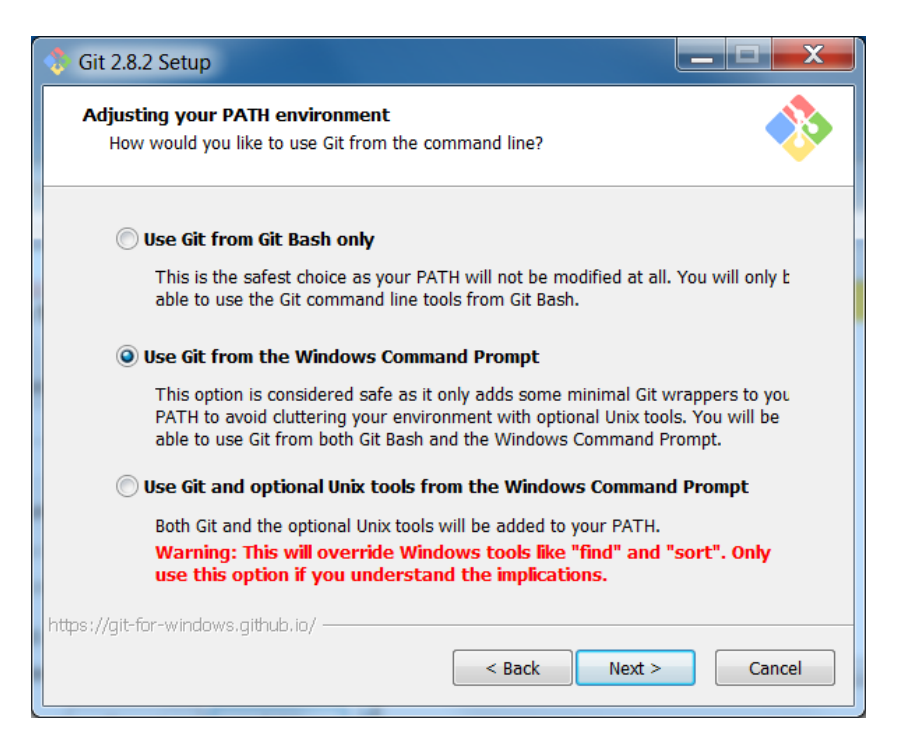

4. Select Checkout as-is, commit Unix-style line endings:

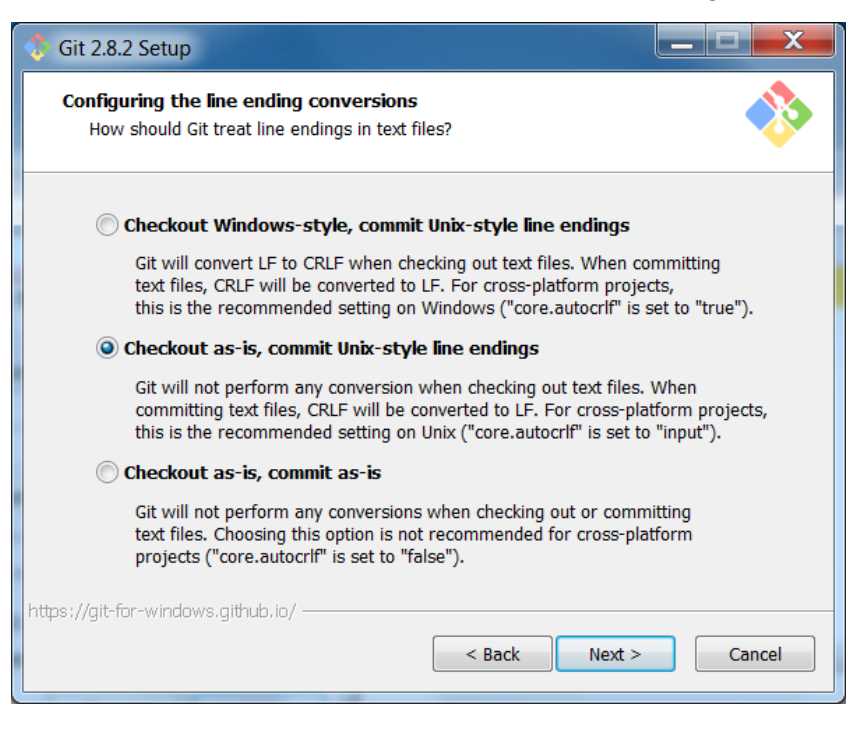

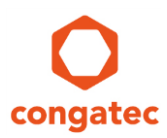

5. Select Use MinTTY (the default terminal of MSYS2):

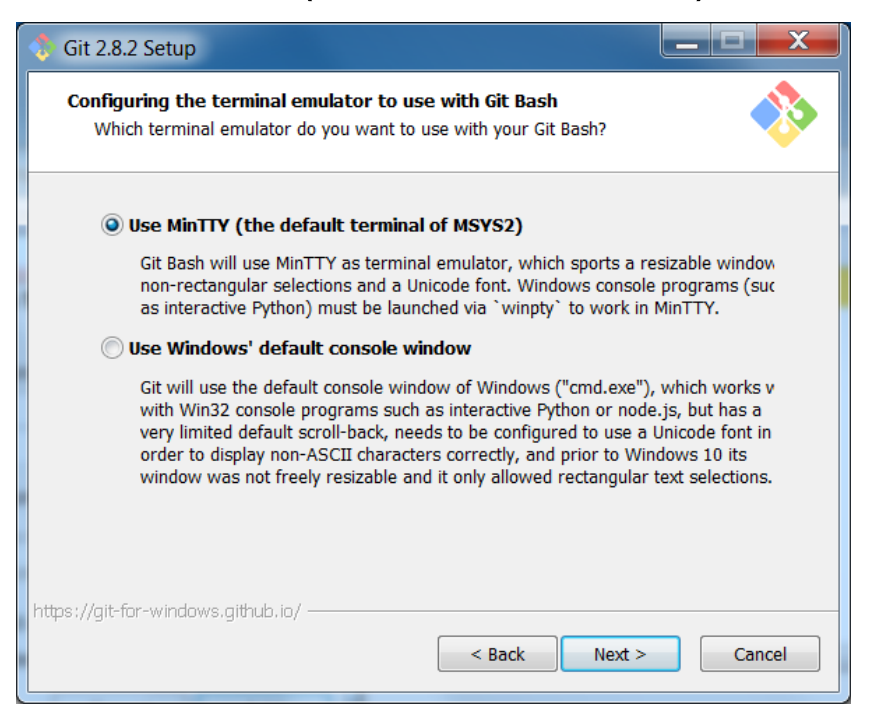

6. Select Enable file system caching:

| 🚸 Git 2.8.2 Setup                                                                                                    | _ 🗆 🗙                                      |
|----------------------------------------------------------------------------------------------------|--------------------------------------------|
| Configuring extra options<br>Which features would you like to enable?                                                                                                    |                                            |
| <b>V</b> Enable file system caching                                                                                                    |                                            |
| File system data will be read in bulk and cached in memory for cer<br>operations ("core.fscache" is set to "true"). This provides a signific<br>performance boost.                                              | tain<br>ant                                |
| Enable Git Credential Manager                                                                                                    |                                            |
| The <u>Git Credential Manager</u> for Windows provides secure Git crede<br>for Windows, most notably multi-factor authentication support for<br>Team Services and GitHub. (requires .NET framework v4.5.1 or or | ential storage<br>Visual Studio<br>'later) |
|                                                                                                    |                                            |
| https://git-for-windows.github.io/                                                                                                    | Cancel                                     |

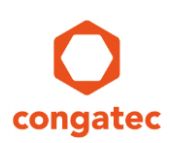

## 3 Installation

Follow the steps below to fetch the latest MFGTool and MFG Profiles from the git server:

- 1. Choose the installation destination for the MFGTool and MFG Profiles:
  - a. Open Windows Explorer (file manager)
  - b. Create a new directory and name it for example git\_checkouts
  - c. Double-click the newly created directory git\_checkouts to open it
  - d. Right-click anywhere in the open directory and click Git GUI Here

| Name |                                                                                                    |                                                                 | Date modified       | Туре | Size |
|------|----------------------------------------------------------------------------------------------------|-----------------------------------------------------------------|---------------------|------|------|
|      |                                                                                                    | Th                                                              | is folder is empty. |      |      |
|      |                                                                                                    | View<br>Sort by<br>Group by<br>Refresh                          | )<br>               |      |      |
|      |                                                                                                    | Customize this folder<br>Paste<br>Paste shortcut<br>Undo Rename | Ctrl+Z              |      |      |
|      | <ul> <li>♦</li> <li>♦</li></ul> | Git GUI Here<br>Git Bash Here<br>Share with                     | •                   |      |      |
|      | 2<br>C                                                                                                    | SVN Checkout<br>TortoiseSVN                                     | ۲                   |      |      |
|      |                                                                                                    | New<br>Properties                                               | ۲                   |      |      |

2. Click Clone Existing Repository:

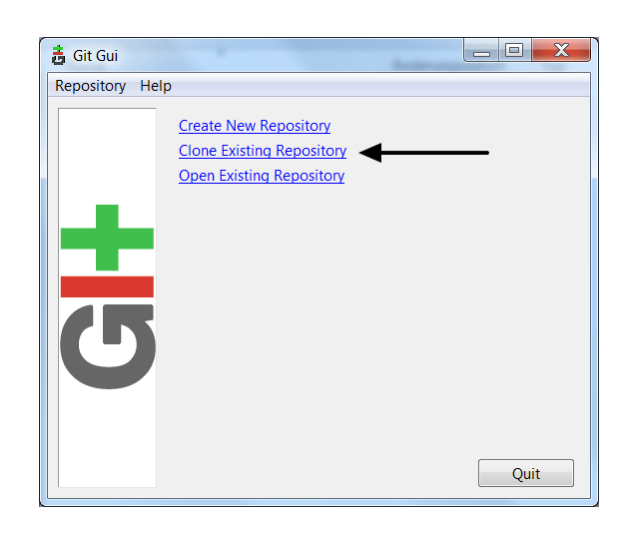

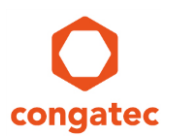

- 3. Select the repository to clone and its local target directory:
  - a. In the **Source Location** box, enter the URL of the congatec mfgtool repository:

https://git.congatec.com/imx6-mfg-tool/mfgtool.git

- In the Target Directory box, enter the clone's local destination: MFGTool2
- c. Select Recursively clone submodules too
- d. Click Clone button

| 🚦 Git Gui      |                   |                                                                                                    | - 🗆 🗙  |
|----------------|-------------------|----------------------------------------------------------------------------------------------------|--------|
| Repository Hel | р                 |                                                                                                    |        |
|                |                   | Clone Existing Repository                                                                                                    |        |
|                | Source Location:  | https://git.congatec.com/imx6-mfg-tool/mfgtool.git                                                                                                    | Browse |
|                | Target Directory: | MFGTool2                                                                                                    | Browse |
| 5              | Clone Type:       | <ul> <li>Standard (Fast, Semi-Redundant, Hardlinks)</li> <li>Full Copy (Slower, Redundant Backup)</li> <li>Shared (Fastest, Not Recommended, No Backup)</li> <li>Recursively clone submodules too</li> </ul> |        |
|                |                   | Clone                                                                                                    | Quit   |

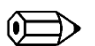

#### Note

The latest MFGTool and its associated MFG Profiles are now cloned into the local target directory MFGTool2

| Git Gui           Repository         Hei | lp                                                                                                    |
|------------------------------------------|----------------------------------------------------------------------------------------------------|
|                                          | Cloning submodules                                                                                                    |
| +                                        | Submodule path 'Profiles/gmx6/OS Firmware/update.uboot2013': checked out 'b8f931<br>Cloning into 'Profiles/gmx6/OS Firmware/update.uboot2013-android'<br>Submodule path 'Profiles/gmx6/OS Firmware/update.uboot2016'<br>Submodule path 'Profiles/gmx6/OS Firmware/update.uboot2016': checked out 'b9f7bf<br>Cloning into 'Profiles/gmx6/OS Firmware/update.wec'<br>Submodule path 'Profiles/gmx6/OS Firmware/update.wec'<br>Submodule path 'Profiles/gmx6/OS Firmware/update.wec': checked out '4f6518261eb5<br>Cloning into 'Profiles/gmx6/OS Firmware/update.wec': checked out '4f6518261eb5<br>Cloning into 'Profiles/gmx6/OS Firmware/mpdate.wec': checked out '4f6518261eb5 |
|                                          | < III ► ▼                                                                                                    |
|                                          | Quit                                                                                                    |

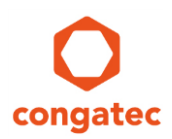

#### Note

 $( \square )$ 

The MFGTool and MFG Profiles installation is complete if the Git GUI's main window displays (as shown below). This window opens automatically after a successful clone

| 🚦 Git Gui (MFGTool2) C:/Users/ /Dater      | n/Software/MFGTool2         |                   |
|--------------------------------------------|-----------------------------|-------------------|
| Repository Edit Branch Commit Merge Remote | Tools Help                  |                   |
| Current Branch: master                     | Add                         |                   |
| Unstaged Changes                           | Remove                      |                   |
| Staged Changes (Will Commit)               |                             | ~                 |
| Comr                                       | mit Message: 💿 New Commit 🔿 | Amend Last Commit |
| Rescan                                     |                             | <u>^</u>          |
| Stage Changed                              |                             |                   |
| Sign Off                                   |                             |                   |
| Commit                                     |                             |                   |
| Push                                       |                             |                   |
| •                                          |                             | -                 |
| Ready.                                     |                             |                   |

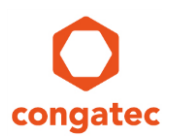

## 4 Configuration

Follow the next steps to finalize the installation:

- 1. Perform three mandatory configuration tasks:
  - a. On the menu bar, click Tools -> Add

| 🔒 Git Gui (MFGTool2) C:/Users/ /Daten/Software/MFGTool2                                                                                                    | _ 🗆 🗙           |
|----------------------------------------------------------------------------------------------------|-----------------|
| Repository Edit Branch Commit Merge Remote Tools Help                                                                                                    |                 |
| Current Branch: master                                                                                                    |                 |
| Unstaged Changes Adda.                                                                                                    |                 |
| A Nellove                                                                                                    |                 |
|                                                                                                    |                 |
|                                                                                                    |                 |
|                                                                                                    |                 |
|                                                                                                    |                 |
|                                                                                                    |                 |
|                                                                                                    |                 |
|                                                                                                    |                 |
|                                                                                                    | -               |
| Staged Changes (Will Commit)                                                                                                    | 4               |
| Commit Message:   New Commit   Amount  Amount | end Last Commit |
| Rescan                                                                                                    |                 |
| Stage Changed                                                                                                    |                 |
| Sign Off                                                                                                    |                 |
| Signature                                                                                                    |                 |
| Commit                                                                                                    |                 |
| Push                                                                                                    |                 |
|                                                                                                    | ~               |
| Ready.                                                                                                    |                 |

b. Add the entry "Update MFG Profiles" as follows:

| Name: | Update | MFG | Profiles |  |
|-------|--------|-----|----------|--|
|       |        |     |          |  |

Command: git submodule update --remote

| 👼 Add Tool                                                                                                    |                                              |  |  |
|----------------------------------------------------------------------------------------------------|----------------------------------------------|--|--|
|                                                                                                    | Add New Tool Command                         |  |  |
| -Tool Detail                                                                                                    | s                                            |  |  |
|                                                                                                    | Use '/' separators to create a submenu tree: |  |  |
| Name:                                                                                                    | Update MFG Profiles                          |  |  |
| Command:                                                                                                    | Command: git submodule updateremote          |  |  |
| Show a dialog before running                                                                                            |                                              |  |  |
| □ Ask the user to select a revision (sets \$REVISION)                                                                   |                                              |  |  |
| □ Ask the user for additional arguments (sets \$ARGS)                                                                   |                                              |  |  |
| <ul> <li>Don't show the command output window</li> <li>Run only if a diff is selected (\$FILENAME not empty)</li> </ul> |                                              |  |  |
| Add glo                                                                                                    | bally Cancel Add                             |  |  |

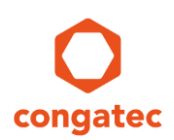

c. Add the entry "Update MFGTool" as follows:

Name:Update MFGTool (!! backup your files first !!)Command:git reset --hard HEAD && git pull origin master<br/>&& git submodule update --init

| 🛃 Add Tool                                                 |                                                |  |  |  |
|------------------------------------------------------------|------------------------------------------------|--|--|--|
|                                                            | Add New Tool Command                           |  |  |  |
| -Tool Detail                                               | Tool Details                                   |  |  |  |
| Use '/' separators to create a submenu tree:               |                                                |  |  |  |
| Name:                                                      | Update MFGTool (!! backup your files first !!) |  |  |  |
| Command:                                                   | git resethard HEAD; git pull origin master     |  |  |  |
| Show a dialog before running                               |                                                |  |  |  |
| $\Box$ Ask the user to select a revision (sets \$REVISION) |                                                |  |  |  |
| Ask the user for additional arguments (sets \$ARGS)        |                                                |  |  |  |
| Don't show the command output window                       |                                                |  |  |  |
| Run only if a diff is selected (\$FILENAME not empty)      |                                                |  |  |  |
| 🗌 Add glo                                                  | Add globally Cancel Add                        |  |  |  |

- 2. Update the MFG Profiles to the latest release as described in paragraph 5.1
- 3. Close Git GUI and locate the directory "MFGTool2".

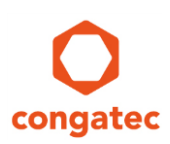

## 5 Update

#### 5.1 Updating MFG Profiles

The MFG Profiles contain various bootloader images required to boot Linux, Android or Windows Embedded Compact (WEC). To ensure, that one is burning the latest available bootloader revision, update the MFG Profiles regularly.

To update the MFG Profiles, follow the instructions below:

- 1. Open the Windows Explorer (file manager)
- 2. Locate the directory "MFGTool2"
- 3. Right-click anywhere in the open directory and click Git GUI Here:

| Name                                                                           | ^                                      | Da                                     | te modified | Туре                                                       | Size                 |
|--------------------------------------------------------------------------------|----------------------------------------|----------------------------------------|-------------|------------------------------------------------------------|----------------------|
| <ul> <li>.git</li> <li>Drivers</li> <li>Profiles</li> <li>gitignore</li> </ul> | View<br>Sort by<br>Group by<br>Refresh |                                        | ><br>><br>> | File folder<br>File folder<br>File folder<br>Text Document | 1 KB                 |
| gitmodules                                                                     |                                        | Customize this folder                  |             | Text Document                                              | 2 KB                 |
| MfgTool2.exe                                                                   |                                        | Paste<br>Paste shortcut<br>Undo Rename | Ctrl+Z      | Application extens                                         | 1,950 KB<br>2,190 KB |
|                                                                                |                                        | Git GUI Here                           |             | File                                                       | 6 KB                 |
| OICfg.ini                                                                      | *                                      | Git Bash Here<br>Share with            | *           | Configuration setti                                        | 1 KB                 |
|                                                                                | 2<br>1                                 | SVN Checkout<br>TortoiseSVN            | •           |                                                            |                      |
|                                                                                |                                        | New                                    | ۰.          |                                                            |                      |
|                                                                                |                                        | Properties                             |             |                                                            |                      |

4. At the menu bar, click on Tools -> Update MFG Profiles

| 🛔 Git Gui (MFGTool2) C:/Users/ | /Daten                                      | /Software/MFGTool2                             |                               |
|--------------------------------|---------------------------------------------|------------------------------------------------|-------------------------------|
| Repository Edit Branch Con     | nmit Merge Remote                           | Tools Help                                     |                               |
| Current Branch: master         |                                             | Update MFG Profiles                            |                               |
| Unstaged Changes               |                                             | Update MFGTool (!! backup your files first !!) |                               |
| *<br>*                         |                                             | Add<br>Remove                                  |                               |
| Staged Changes (Will Commit)   | ∢                                           |                                                | 1                             |
| Comr                           |                                             | nit Message:                                   | New Commit   Amend Last Commi |
|                                | Rescan                                      |                                                | ·                             |
|                                | Stage Changed<br>Sign Off<br>Commit<br>Push |                                                |                               |

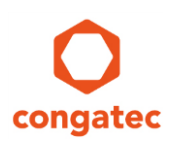

#### 5.2 Updating MFGTool

Update the MFGTool to the latest version if you encounter an issue with a new MFG Profile release.

#### 🗩 Note

Double-check your configuration settings before you update the MFGTool, to rule out misconfiguration.

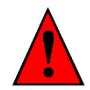

#### CAUTION

Updating the MFGTool will overwrite all MFG related files. Create a backup in order to prevent unintended data loss.

#### Steps for updating the MFGTool

- 1. Open the Explorer (file manager)
- 2. Double-click the directory MFGTool2
- 3. Backup the modified files (cfg.ini, ucl2.xml, etc.)
- 4. Right-click anywhere in the open directory and click Git GUI Here

| Name                                                                            |   | Da                                     | te modified   | Туре                                                       | Size                         |
|---------------------------------------------------------------------------------|---|----------------------------------------|---------------|------------------------------------------------------------|------------------------------|
| <ul> <li>.git</li> <li>Drivers</li> <li>Profiles</li> <li>.gitignore</li> </ul> |   | View<br>Sort by<br>Group by<br>Refresh | *<br>*<br>*   | File folder<br>File folder<br>File folder<br>Text Document | 1 KB                         |
| ] .gitmodules                                                                   |   | Customize this folder                  | Text Document | 2 KB                                                       |                              |
| <ul> <li>cfg.ini</li> <li>MfgTool2.exe</li> <li>MfgToolLib.dll</li> </ul>       |   | Paste<br>Paste shortcut<br>Undo Rename | Ctrl+Z        | Configuration setti<br>Application<br>Application extens   | 9 KB<br>1,950 KB<br>2,190 KB |
|                                                                                 | 1 | Git GUI Here                           |               | File                                                       | 6 KB                         |
| 谢 UICfg.ini                                                                     | * | Git Bash Here<br>Share with            | •             | Configuration setti                                        | 1 KB                         |
|                                                                                 | 2 | SVN Checkout<br>TortoiseSVN            | •             |                                                            |                              |
|                                                                                 |   | New                                    | •             |                                                            |                              |
|                                                                                 |   | Properties                             |               |                                                            |                              |

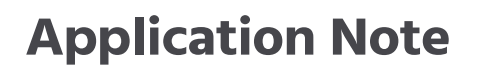

5. On the menu bar, click on Tools -> Update MFGTool

| 🛔 Git Gui (MFGTool2) C:/Users/alexanderpockes/Daten/Software/MFGTool2 |                                                |  |  |
|-----------------------------------------------------------------------|------------------------------------------------|--|--|
| Repository Edit Branch Commit Merge Remote                            | Tools Help                                     |  |  |
| Current Branch: master                                                | Update MFG Profiles                            |  |  |
| Unstaged Changes                                                      | Update MFGTool (!! backup your files first !!) |  |  |
| Staged Changes (Will Commit)                                          | Add<br>Remove                                  |  |  |
| A Comm                                                                | it Massagar                                    |  |  |
| Rescan                                                                | it message.                                    |  |  |
| Stage Changed<br>Sign Off<br>Commit<br>Push                           |                                                |  |  |
| Ready.                                                                |                                                |  |  |